#### CU 8.9 HRMS Step by Step Guide Academic Year, Fall or Spring Semester Contracts - Workforce Administration

**Overview:** This guide provides instruction on establishing contract information for new hires. Most regular faculty will have new academic year appointments automatically entered into the system through the annual merit salary upload process.

When hiring a new regular contract faculty, begin in Workforce Administration, Personal Information, Add a Person.

**Once new person is entered &** <u>saved as an employee</u>, system will automatically transfer to Job Data component, Work Location page to add job data to academic year, fall semester, or spring semester contracts.

**Once new person is entered & saved as a person of interest (POI)** (example POI Type – Pre-Employment) *and now ready to hire*, begin navigation in Workforce Administration, Add Employment Instance component using POI's ID# for the search. Starting with the Work Location page, add job data to academic year, fall semester, or spring semester contracts.

Note: The screen shots used in this guide may not be representative of your access.

#### Steps 1. and 2. are for Employee (contract faculty hire) – Add a Person Step 3. is for POI (ex: pre-employment contract faculty hire) – Add Employment Instance All: continue @ Step 4.

| 1. Add a Person                                                                                                    | University <sub>of</sub><br>Colorado <u>HR89FRAC PRAC146 Home</u> <u>Workist</u> <u>Add to Favorites</u> <u>Sign out</u>                                                                                                    |
|----------------------------------------------------------------------------------------------------|----------------------------------------------------------------------------------------------------|
| (Employee)                                                                                                    | New Window   Customize Page   Rep                                                                                                    |
| Navigation: <ul> <li>Workforce</li> <li>Administration</li> <li>Personal Information</li> <li>Click</li> </ul>           | Add Person         Person ID:       NEW         Search for Matching Persons         Add the Person                                                                                                    |
| 2. The Biographical<br>Details page<br>displays                                                                          | Biographical Details       Contact Information       Identity/Diversity       Organizational Relationships         Person ID:       NEW                                                                                                    |
| <ul> <li>Enter all required<br/>data on each page:</li> <li>Biographical Details</li> <li>Contact Information</li> </ul> | Choose Org Relationship to Add Choose Org Relationship to Add Add JOB/Relationship Data Person of Interest                                                                                                    |
| <ul> <li>Identity/Diversity</li> <li>On the</li> <li>Organizational Relationships</li> <li>page, click the</li> </ul>    | Save       Image: Notify       Previous tab       Image: Next tab       Image: Refresh       Image: Next tab       Image: Next tab </th |
| Employee     checkbox     Click Save     or     Add JOB/Relationship Data                                                |                                                                                                    |

#### 3. Add Employment Instance (POI)

#### Navigation:

- Workforce
   Administration
- Job Information
   Add Employment Instance
- □ Enter employee ID
- Enter effective date (start date) for the job
   Add

- 4. The Work Location page in Job Data displays
- For Employee, enter date of hire; Action defaults to Hire
- For POI, date defaults from the Add
   Employment Instance search page; Action defaults to Hire,
   Rehire or Additional
   Job
- Enter Reason from Look Up list
- Enter position number\*
- Job Notes may be added on any page

```
by clicking icon
Click on
```

| Add Employment Instance |  |
|-------------------------|--|
|-------------------------|--|

| Q                                                                                                    |                                                                                                    |                                                                                                    |                                                                                                    |                                                                                                    |
|----------------------------------------------------------------------------------------------------|----------------------------------------------------------------------------------------------------|----------------------------------------------------------------------------------------------------|----------------------------------------------------------------------------------------------------|----------------------------------------------------------------------------------------------------|
| e Date: 🛐                                                                                                    |                                                                                                    |                                                                                                    |                                                                                                    |                                                                                                    |
|                                                                                                    |                                                                                                    |                                                                                                    |                                                                                                    |                                                                                                    |
|                                                                                                    |                                                                                                    |                                                                                                    |                                                                                                    |                                                                                                    |
|                                                                                                    |                                                                                                    |                                                                                                    |                                                                                                    |                                                                                                    |
|                                                                                                    |                                                                                                    |                                                                                                    |                                                                                                    |                                                                                                    |
|                                                                                                    |                                                                                                    |                                                                                                    |                                                                                                    |                                                                                                    |
|                                                                                                    |                                                                                                    |                                                                                                    |                                                                                                    |                                                                                                    |
|                                                                                                    |                                                                                                    |                                                                                                    |                                                                                                    |                                                                                                    |
|                                                                                                    |                                                                                                    |                                                                                                    |                                                                                                    |                                                                                                    |
|                                                                                                    |                                                                                                    |                                                                                                    |                                                                                                    |                                                                                                    |
|                                                                                                    |                                                                                                    |                                                                                                    |                                                                                                    |                                                                                                    |
|                                                                                                    |                                                                                                    |                                                                                                    |                                                                                                    |                                                                                                    |
|                                                                                                    |                                                                                                    |                                                                                                    |                                                                                                    |                                                                                                    |
|                                                                                                    |                                                                                                    |                                                                                                    |                                                                                                    |                                                                                                    |
| ersityof                                                                                                    |                                                                                                    |                                                                                                    |                                                                                                    |                                                                                                    |
| ersity <sub>of</sub>                                                                                                    |                                                                                                    | _                                                                                                    | HR89TEST T PPL Home   Worklis                                                                                                    | st Add to Fav                                                                                                  |
| ersity <sub>of</sub><br>Colorado                                                                                                    |                                                                                                    |                                                                                                    | HR89TEST T PPL Home   <u>Workli</u> s                                                                                                    | t Add to Fay                                                                                                   |
| colorado                                                                                                    |                                                                                                    |                                                                                                    | HR89TEST T PPL Home                                                                                                    | <u>st Add to Fav</u>                                                                                           |
| Prsity<br>Colorado                                                                                                    |                                                                                                    |                                                                                                    | HR89TEST T PPL Home Vorklis                                                                                                    | st   <u>Add to Fav</u>                                                                                         |
| Prsity<br>Colorado<br>Work Location Job                                                                                                    | Information ) ( Bay                                                                                               | roll ) ( <u>C</u> ompensation ) ( Employment                                                                                                    | HR89TEST T PPL Home   Workis<br>New Winds                                                                                                    | st   <u>Add to Fav</u>                                                                                         |
| rsity<br>Colorado<br>Work Location Job<br>Test DH, Name                                                                                                    | Information )/ <u>P</u> ay<br>EMP                                                                                 | roll ) <u>C</u> ompensation ) Employment<br>ID:                                                                                                    | HR89TEST T PPL Home   Workis<br>New Winds<br>Unformation<br>185068 Empl R                                                                                               | <u>st   Add to Fav</u><br>ow   <u>Customiz</u><br>cd #: 0                                                      |
| S<br>S<br>S<br>Administration<br>Unformation<br>Work Location<br>Work Location                                                                                                    | Information )/                                                                                                    | roll ) <u>C</u> ompensation ) Employment<br>ID:                                                                                                    | HR89TEST T PPL Home   Workis<br>New Winds<br>Unformation<br>185068 Empl R<br>End   View All Fi                                                                          | t Add to Fav                                                                                                   |
| S S S S S S S S S S S S S S S S S S S                                                                                                    | Information ) Pay<br>EMP                                                                                          | roll <u>Compensation</u> Employment<br>ID:<br>Empl Status: Active                                                                                                    | HR89TEST T. PPL. Home Vorkis<br>New Winds<br>Unformation<br>185068 Empl R<br>End   View All Fi<br>Calculate Status an                                                   | t Add to Fav                                                                                                   |
| Status: Status: Statu                                                                                                    | Information ) Pay<br>EMP<br>Active<br>09/01/2007                                                                  | roll <u>Compensation</u> Employment<br>ID:<br>Empl Status: Active<br>Sequence: <u>C</u> Job Notes                                                                                                    | HR89TEST T. PPL Home Vorkies<br>New Winds<br>Unformation<br>185068 Empl R<br>End View All Fi<br>Calculate Status an                                                     | t Add to Fav                                                                                                   |
| Administration<br>Information<br>phical<br>izational<br>onships<br>ana Relationships                                                                                                    | Information ) Pay<br>EMP<br>Active<br>09/01/2007<br>Hire                                                          | roll <u>Compensation</u> Employment<br>ID:<br>Empl Status: Active<br>Sequence:<br>HIR New Hire                                                                                                    | HR89TEST T. PPL Home   Working<br>New Winds<br>Unformation<br>185068 Empl R<br>Eind   View All Fi<br>Calculate Status an                                                | t Add to Fav                                                                                                   |
| Administration<br>Information<br>phical<br>Isal Relationships<br>Iship                                                                                                    | Information ) Pay<br>EMP<br>Active<br>09/01/2007<br>Hire                                                          | roll <u>Compensation</u> Employment<br>ID:<br>Empl Status: Active<br>Sequence: Job Notes<br>WHIR Q New Hire                                                                                                    | HR89TEST T. PPL Home   Working<br><u>New Winds</u><br>Linformation<br>185068 Empl R<br>Eind   View All Fi<br><u>Calculate Status an</u>                                 | t Add to Far<br>ow Customi<br>cd #: 0<br>inst 1 of 1<br>d Dates<br>Fut                                         |
| Administration<br>Information<br>Information<br>In                                                                                                    | Information ) Pay<br>EMP<br>Active<br>09/01/2007<br>Hire<br>b0636022                                              | roll Compensation Employment<br>ID:<br>Empl Status: Active<br>Sequence: Job Notes<br>HIR Q New Hire                                                                                                    | HR89TEST T. PPL Home Viorkie<br>New Winds<br>Unformation<br>185068 Empl R<br>Eind View Al Fi<br>Calculate Status an                                                     | t <u>Add to Far</u><br>aw <u>Customia</u><br>cd #: 0<br>rst 1 of 1<br>d Dates<br>Fut                           |
| Administration<br>Information<br>Information<br>Information<br>Information<br>Information<br>Information<br>Information<br>Information<br>Information<br>Information<br>Information<br>Information<br>Information<br>Information<br>Information<br>Information<br>Information<br>Information<br>Person<br>Information<br>Information<br>Informat | Information ) Pay<br>EMP<br>Active<br>09/01/2007<br>Hire<br>00636022                                              | roll <u>Compensation</u> Employment<br>ID:<br>Empl Status: Active<br>Sequence: Job Notes<br>HIR New Hire<br>Professor                                                                                                    | HR89TEST T. PPL Home Viorkie<br>New Windo<br>Unformation<br>185068 Empl R<br>End View All Fi<br>Calculate Status an<br>Position Entry Date:                             | t <u>Add to Fav</u><br>cd #: 0<br>d Dates<br>Fut<br>09/01/200                                                  |
| Administration<br>Information<br>Information<br>Information<br>Ship<br>Person<br>a Person<br>a Person<br>Information<br>Information<br>Information<br>Information<br>Information<br>Person<br>a Person<br>Information<br>Information<br>Regulatory Region:                                                                                                    | Information ) Pay<br>EMP<br>Active<br>09/01/2007<br>Hire<br>p0636022<br>USA                                       | roll Compensation Employment<br>ID:<br>Empl Status: Active<br>Sequence: I D Job Notes<br>HIR New Hire<br>Professor<br>United States                                                                                                    | HR89TEST T PPL Home Viorkie<br>New Windo<br>Unformation<br>185068 Empl R<br>Eind View All Fi<br>Calculate Status an<br>Position Entry Date:<br>Position Data            | t <u>Add to Far</u><br>ow <u>Customb</u><br>cd #: 0<br>rst 1 of 1<br>d Dates<br>Fut<br>09/01/200               |
| Administration<br>Information<br>Information<br>Inf | Information ) Pay<br>EMP<br>Active<br>09/01/2007<br>Hire<br>00636022<br>USA<br>CU                                 | roll ©ompensation Employment<br>ID:<br>Empl Status: Active<br>Sequence: I Job Notes<br>HIR New Hire<br>Professor<br>United States<br>University of Colorado                                                                                                    | HR89TEST T. PPL. Home Worklis<br>New Winds<br>185068 Empl R<br>End   View All Fi<br>Calculate Status an<br>Position Entry Date:<br>Position Data                        | t Addio Far<br>w Customi<br>cd #: 0<br>rst I of I<br>d Dates<br>Fut<br>09/01/200                               |
| Administration<br>Information<br>pipheal<br>izational<br>onships<br>ral Relationships<br>iship<br>Person<br>o Comanizational<br>nary People<br>to Security<br>Position Number:<br>Regulatory Region:<br>Company:<br>Business Unit:                                                                                                    | Information ) Pay<br>EMP<br>Active<br>09/01/2007<br>Hire<br>06636022<br>USA<br>CU<br>UCOLO                        | roll ©ompensation Employment<br>ID:<br>Empl Status: Active<br>Sequence: I Job Notes<br>HIR New Hire<br>Professor<br>United States<br>University of Colorado<br>University of Colorado                                                                            | HR89TEST T. PPL Home Viorkies<br>New Winds<br>185068 Empl R<br>Eind View All Fi<br>Calculate Status an<br>Position Entry Date:<br>Position Data                         | t Add to Far<br>w Customit<br>cd #: 0<br>frst 1 of 1<br>d Dates<br>Fut<br>09/01/200                            |
| Colorado  Sector 2 Sector 2 S                                                                                                    | Information ) Pay<br>EMP<br>Active<br>05/01/2007<br>Hire<br>po636022<br>USA<br>CU<br>UCOLO<br>10261               | roll Compensation Employment<br>ID:<br>Sequence: I Job Notes<br>HIR New Hire<br>Professor<br>United States<br>University of Colorado<br>University of Colorado<br>School of Education                                                                            | HR89TEST T. PPL Home Vorkies New Winds Unformation 185068 Empl R End View All Fi Calculate Status an Position Entry Date: Position Data Department Entry Date:          | t Add to Fav<br>w Customiz<br>cd #: 0<br>f T at 1<br>d Dates<br>09/01/200<br>09/01/200                         |
| Persity of Colorado  Work Location Job  ss  Administration Information phical trational onships nal Relationships ship Person a Person a Person a Person Company: arise CU te Reports ation Location:                                                                                                    | Information ) Pay<br>EMP<br>Active<br>09/01/2007<br>Hire<br>06/636022<br>USA<br>CU<br>UCOLO<br>10261<br>1EDUC     | rollompensationEmployment<br>ID:<br>Empl Status: Active<br>Sequence: Job Notes<br>Job Notes<br>Job Notes<br>New Hire<br>Professor<br>United States<br>United States<br>University of Colorado<br>University of Colorado<br>School of Education<br>Education Bldg | HR83TEST T. PPL Home Vorkis<br>New Winds<br>185068 Empl R<br>End View All Fi<br>Calculate Status an<br>Position Entry Date:<br>Position Data<br>Department Entry Date:  | t <u>Add to Far</u><br>ow <u>Customiz</u><br>cd #: 0<br>rst 1 of 1 of<br>d Dates<br>09/01/200<br>09/01/200     |
| Administration<br>Information<br>anal Relationships<br>is Person<br>normanizational<br>andr<br>normanizational<br>andr<br>normanizational<br>andr<br>normanizational<br>andr<br>normanizational<br>andr<br>terepots<br>ation<br>Development<br>nal Development<br>Development<br>and Development<br>Development<br>Development                                                                                                    | Information ) Pay<br>EMP<br>Active<br>09/01/2007<br>Hire<br>0636022<br>USA<br>CU<br>UCOLO<br>10261<br>1EDUC<br>CU | roll _ Qompensation _ Employment<br>ID:<br>Empl Status: Active<br>Sequence: Job Notes<br>Job Notes<br>Job Notes<br>Job Notes<br>Job Notes<br>Job Notes<br>Job Notes<br>Job Notes<br>                                                                             | HR83TEST T. PPL Home Viorkis<br>New Winds<br>185068 Empl R<br>Eind View Al Fi<br>Calculate Status an<br>Position Entry Date:<br>Position Data<br>Department Entry Date: | t <u>Addio Fa</u><br>2014 <u>Customi</u><br>cd #: 0<br>irst 1 of 1<br>d Dated<br>Fut<br>09/01/200<br>09/01/200 |

Work Location | Job Information | Payroll | Compensation | Employment Information

Note: \* If the hire date is <u>prior</u> to the effective date of the position **or** if the position has not been approved, you will not be able to save the hire. A position in Proposed status will have to be approved before proceeding. Once position has been approved, navigate to Add Employment Instance to complete the hire. (Workforce Administration / Job Information / Add Employment Instance). Refer to Add Employment Instance step-by-step guide for more information.

### 5. Job Information page displays

Universityof

- Reports To defaults from position data
- Employee Class will default from Job
   Code upon saving
- Percent of Time and Standard Hours default from position and can be updated.
   A change to either one updates the other

Click Payroll

## 6. Payroll page displays

- □ All fields default
- Tax Location Code and FICA Status default from job code & location. Update if needed, but system sets final FICA status
   Olicity Compensation

Click

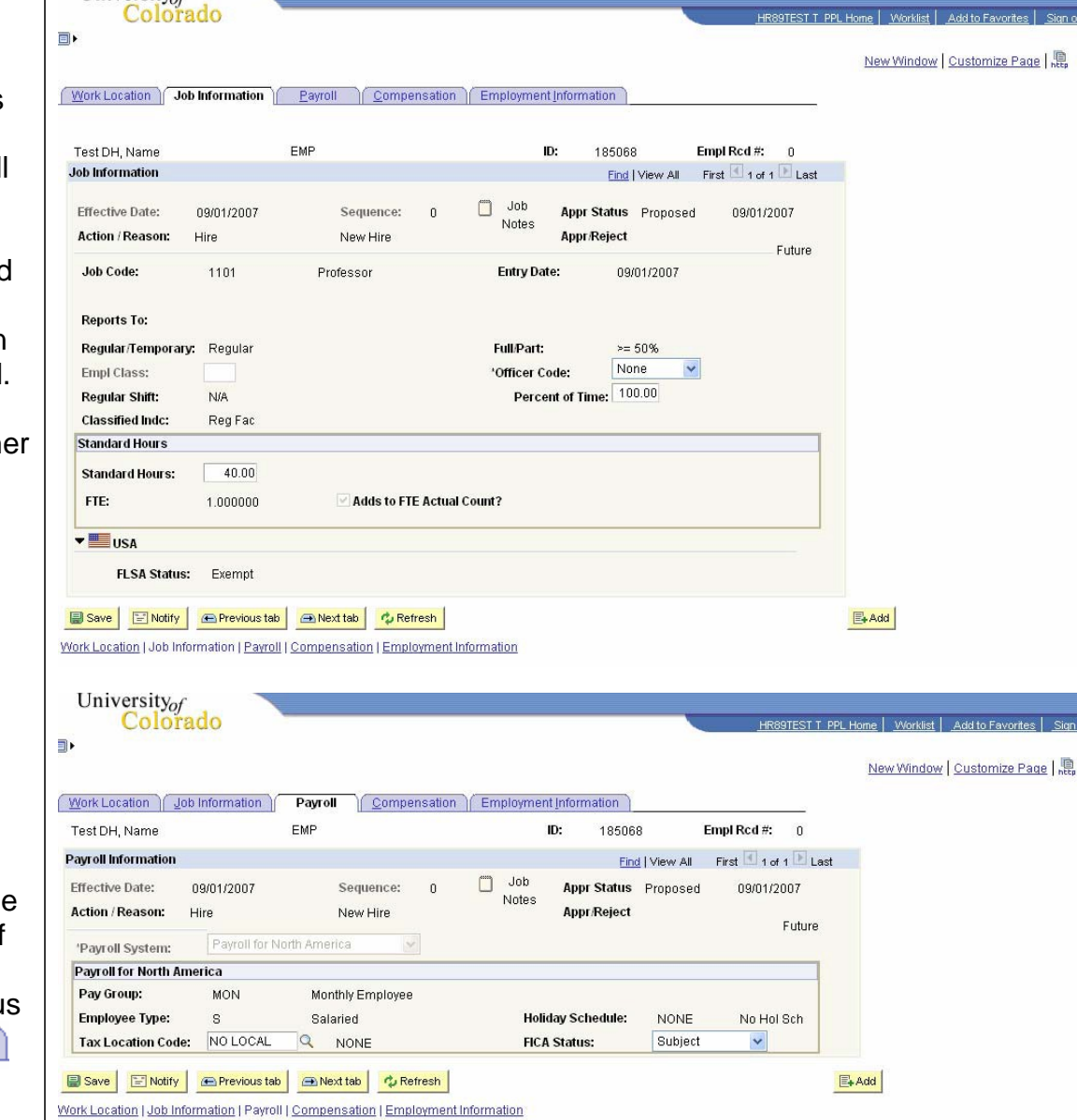

### 7. Compensation page displays

 Frequency: Verify that C (contract) has defaulted Universityof

- In Pay Components section:

   a) Enter contract Rate Code of BASEC
   b) Enter contract
   Comp Rate (full contract amount)
- Click Calculate Compensation

Click Contract Pay

# 8. Contract Pay page displays

- Enter Effective Date that is equal to the begin date of the contract period:
- □ For *academic year* appointments, this is always 9/1.
- For *fall semester* appointments, this is usually 9/1.
- □ For *spring semester* appointments, this will be 12/31/XX. The effective date of the contract must be in the previous year for spring semester appointments, or Contract Begin & End Dates must be changed
- Enter Contract Pay Type
- Payment terms & pay begin and end dates will populate
- □ Click <sup>OK</sup>

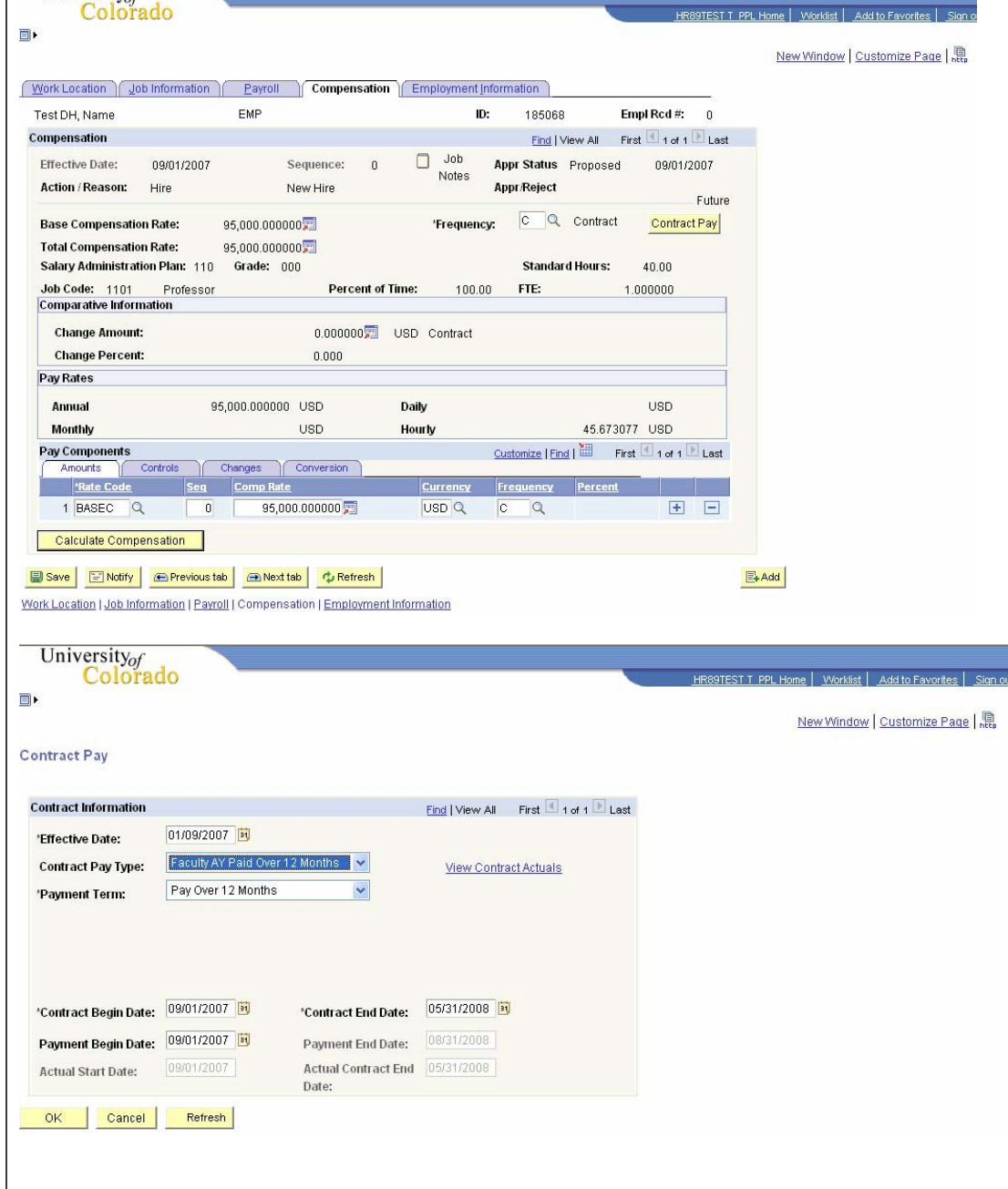

### 9. Compensation page re-displays

Employment Information

University

#### 10. Employment Information page displays

- Appointment End
   Date & Contract
   Length fields are not
   required
- □ Review and **■**sa
- For new hires, system automatically transfers to
   Emergency Contact page. Enter
   emergency contact
   information and save

| Colorado                                                                                                    |                                                                                                    |                                                                                                    |                                                                                                    |                                                                                                    |            |                                    |                 | New                | Vindou Lou                                         | tomize E                         |
|----------------------------------------------------------------------------------------------------|----------------------------------------------------------------------------------------------------|----------------------------------------------------------------------------------------------------|----------------------------------------------------------------------------------------------------|----------------------------------------------------------------------------------------------------|------------|------------------------------------|-----------------|--------------------|----------------------------------------------------|----------------------------------|
|                                                                                                    |                                                                                                    |                                                                                                    |                                                                                                    |                                                                                                    |            |                                    |                 |                    |                                                    | tornize r                        |
| Work Location Job Informati                                                                                                    | on <u>P</u> ayroll                                                                                                    | Compensation                                                                                                    | Employment l                                                                                                    | nformation                                                                                          |            |                                    |                 |                    |                                                    |                                  |
| Test DH, Name                                                                                                    | EMP                                                                                                    |                                                                                                    | ID                                                                                                    | : 185068                                                                                            | 8          | Empl Rcd #:                        | 0               |                    |                                                    |                                  |
| Compensation                                                                                                    |                                                                                                    |                                                                                                    |                                                                                                    | Find   V                                                                                            | /iew All   | First 💽 1 of 1                     | E Last          |                    |                                                    |                                  |
| Effective Date: 09/01/20                                                                                                    | 07 Seq                                                                                                    | uence: O                                                                                                    | Job                                                                                                    | Appr Status                                                                                         | Propose    | d 09/01/2                          | 007             |                    |                                                    |                                  |
| Action / Reason: Hire                                                                                                    | New                                                                                                    | Hire                                                                                                    | Notes                                                                                                    | Appr/Reject                                                                                         |            |                                    | Euturo          |                    |                                                    |                                  |
| Base Compensation Rate:                                                                                                    | 95 000 000000                                                                                                    |                                                                                                    | *Frequenc                                                                                                    |                                                                                                    | Contract   | Contract                           | Pay             |                    |                                                    |                                  |
| Total Compensation Rate:                                                                                                    | 95,000.000000                                                                                                    |                                                                                                    | -                                                                                                    |                                                                                                    |            |                                    |                 |                    |                                                    |                                  |
| Salary Administration Plan: 1                                                                                                    | 10 Grade: 000                                                                                                    |                                                                                                    |                                                                                                    | Standar                                                                                             | d Hours:   | 40.00                              |                 |                    |                                                    |                                  |
| Job Code: 1101 Profes                                                                                                    | sor                                                                                                    | Percent of Tin                                                                                                    | ne: 100.0                                                                                                    | O FTE:                                                                                              |            | 1.000000                           | 1               |                    |                                                    |                                  |
| Change Amount:                                                                                                    |                                                                                                    | 0.000000                                                                                                    | SD Contract                                                                                                    |                                                                                                    |            |                                    |                 |                    |                                                    |                                  |
| Change Percent:                                                                                                    |                                                                                                    | 0.000                                                                                                    | 55 Obiliati                                                                                                    |                                                                                                    |            |                                    |                 |                    |                                                    |                                  |
| Pay Rates                                                                                                    |                                                                                                    |                                                                                                    |                                                                                                    |                                                                                                    |            |                                    |                 |                    |                                                    |                                  |
| Annual                                                                                                    | 95,000.000000 U                                                                                                    | SD I                                                                                                    | Daily                                                                                                    |                                                                                                    |            | USD                                |                 |                    |                                                    |                                  |
| Monthly                                                                                                    | U                                                                                                    | SD I                                                                                                    | lourly                                                                                                    |                                                                                                    | 45.673     | 8077 USD                           |                 |                    |                                                    |                                  |
| Pay Components                                                                                                    |                                                                                                    |                                                                                                    |                                                                                                    | Customize   Fin                                                                                     | d   🛅      | First 🔳 1 of 1 🗈                   | Last            |                    |                                                    |                                  |
| Amounts Controls                                                                                                    | Changes Co                                                                                                    | nversion                                                                                                    | Currency                                                                                                    | Frequency                                                                                           | Percen     |                                    |                 |                    |                                                    |                                  |
| 1 BASEC Q                                                                                                    | 0 95,000,0                                                                                                    | 00000 📼                                                                                                    | USD Q                                                                                                    | C Q                                                                                                 |            | +                                  |                 |                    |                                                    |                                  |
| Save Notify Previo<br>Vork Location I Job Information I f<br>University<br>Colorado                                                                                                    | ustab <u> </u>                                                                                                    | 2 Refresh                                                                                                    | ormation                                                                                                    |                                                                                                    |            | HR                                 | B9TEST T        | PPL Home           | Vorklist Ado                                       | to Favorit                       |
| Save Notify Previo<br>Vork Location I Job Information I F<br>University<br>Colorado                                                                                                    | avroll   Compensatio                                                                                                    | Refresh I Employment Inf Compensation                                                                                                    | ormation<br>Employment I                                                                                                    | Information                                                                                         |            | HR                                 | B9TEST T        | PPL Home 1         | <u>Vorklist   Ado</u><br>Nindow   Cu               | l <u>to Favori</u><br>stomize F  |
| Save Notify Previo<br>Vork Location I Job Information I F<br>University<br>Colorado                                                                                                    | us tab  Pavroll I Compensatio On Payroll EMP                                                                                                    | Compensation                                                                                                    | Ormation<br>Employment I<br>ID:                                                                                                    | Information                                                                                         | E          | HR:<br>mpl Rcd #: ()               | 99TEST T        | PPL Home 1         | <u>Vorklist   Ada</u><br>Nindow   <u>Cu</u>        | <u>to Favorit</u><br>stomize F   |
| Save Notify Previo<br>Vork Location I Job Information I F<br>University<br>Colorado                                                                                                    | us tab  @Next tab ?avroll I Compensatio on Payroll EMP 0                                                                                                    | <u>Refresh</u> I Employment Inf <u>Compensation</u> Univ Employment                                                                                                    | ormation<br>Employment I<br>ID:<br>tt Date:                                                                                                    | Information<br>185068                                                                               | E          | <u>HR8</u><br>mpl Rcd #:<br>ide    | 39TEST T<br>)   | PPL Home 1         | <u>Vorklist   Ado</u><br><u>Mindow</u>   <u>Cu</u> | <u>to Favorit</u><br>stomize F   |
| Save Notify Previo<br>Vork Location I Job Information I F<br>University<br>Colorado<br>Work Location Job Informat<br>Test DH, Name<br>Empl Rcd:<br>Last Start Date:                                                                                                    | us tab  Pavroll I Compensation on Payroll EMP 0                                                                                                    | © Refresh<br>n I Employment Inf<br>Compensation                                                                                                    | Employment I<br>ID:<br>ID:                                                                                                    | Information \_<br>185068                                                                            | E          | <u>HR:</u><br>mpl Rcd #:<br>ide    | 99TEST T        | PPL Home 1         | Norklist   _Ado                                    | to Favorit                       |
| Save Notify Previo<br>Vork Location I Job Information I F<br>Colorado<br>Work Location Job Information<br>Test DH, Name<br>Empl Rcd:<br>Last Start Date:<br>Termination Date:                                                                                                    | us tab ANext tab<br>Pavroll I Compensation<br>on <u>Payroll</u><br>EMP<br>0                                                                                                    | © Refresh<br>I Employment Inf<br><u>Compensation</u><br>Univ Employment<br>Service Dt:                                                                                                    | Employment I<br>ID:<br>ID tt Date:                                                                                                    | Information \_<br>185068                                                                            | E<br>Overr | HR:<br>mpl Rcd #:<br>ide           | <u>89TEST T</u> | PPL Home 1<br>New: | Vorklist   Ada                                     | <u>to Favorit</u><br>stomize F   |
| Save Notify Previo<br>Vork Location I Job Information I F<br>University<br>Colorado                                                                                                    | us tab  Pavroll I Compensatio  on Payroll EMP 0                                                                                                    | © Refresh<br>n I Employment Inf<br>Compensation<br>Univ Employmen<br>Service Dt:                                                                                                    | Employment I<br>ID:<br>It Date:                                                                                                    | Information<br>185068                                                                               | E          | <u>HR</u> a<br>mpl Rcd #:<br>ide   | 39TEST T        | PPL Home 1<br>New  | Vorklist   "Ada                                    | l to Favorit                     |
| Save Notify Previo<br>Vork Location I Job Information I F<br>University<br>Colorado                                                                                                    | us tab  Pavroll I Compensatio and  Pavroll   Compensatio Compensation Compensation     | © Refresh<br>n I Employment Inf<br>Compensation<br>Univ Employment<br>Service Dt:                                                                                                    | Employment I<br>ID:<br>ID:<br>Tote:<br>Years Montl                                                                                                    | Information )<br>185068                                                                             | E          | <u>HR</u> 8<br>mpl Rcd #:<br>ide   | BOTEST T        | PPL Home 1         | Vorkiist   Ado                                     | i <u>to Favorit</u><br>stomize F |
| Save Notify Previo<br>Vork Location I Job Information I F<br>University<br>Colorado<br>VWork Location Job Information<br>Test DH, Name<br>Empl Rcd:<br>Last Start Date:<br>Termination Date:<br>Empl Record<br>Class Staff Seniority Date:                                                                                                    | us tab  Payroll I Compensation on Payroll EMP 0                                                                                                    | Refresh I Employment Inf Compensation Univ Employmen Service Dt: Override                                                                                                    | ormation<br>Employment I<br>ID:<br>It Date:<br>Years Montl                                                                                                    | Information \_<br>185068<br>hs Days<br>0                                                            | E          | <u>HR:</u><br>mpl Rcd #: ()<br>ide | 39TEST T        | PPL Home 1         | Vorklist   Ado                                     | to Favorit                       |
| Save Notify Previo<br>Vork Location I Job Information I F<br>University<br>Colorado<br>Work Location Job Information I<br>Work Location Job Information<br>Test DH, Name<br>Empl Rcd:<br>Last Start Date:<br>Termination Date:<br>Empl Record<br>Class Staff Seniority Date:<br>Benefits Service Date:                                                                                                    | us tab  Pavroll I Compensation on Payroll EMP 0                                                                                                    | Refresh      I Employment Inf      Compensation      Univ Employmen      Service Dt:      Override      Override                                                                                                    | The second second secon | Information                                                                                         | E          | <u>HR</u><br>mpl Rcd #:<br>ide     | BOTEST T        | PPL Home 1         | Vorkiist   Ado                                     | l to Favorit                     |
| Save Notify Previo<br>Vork Location I Job Information I F<br>University<br>Colorado<br>Work Location Job Information I F<br>University<br>Colorado<br>Work Location Job Information<br>Test DH, Name<br>Empl Rcd:<br>Last Start Date:<br>Termination Date:<br>Empl Record<br>Class Staff Seniority Date:<br>Benefits Service Date:<br>Class Staff Save Pay End Date:<br>Class Staff Save Pay End Date:<br>Class Staff Save Pay E | us tab Average Average Ave<br>Average Average Average Average Average Average Average Average Average Average Average Average Average Average Average Average Average Average Average Average Average Average Average Average Average Average Average Average Average Ave | Refresh      I Employment Inf      Compensation      Univ Employment      Service Dt:      Override      Override                                                                                                    | Commation                                                                                                    | Information 185068                                                                                  | E          | <u>HR8</u><br>mpl Rcd #:<br>ide    | )               | PPL Hone 1         | Vorkiist   "Ado                                    | to Favorit                       |
| Save Notify Previo<br>Vork Location I Job Information I F<br>Colorado<br>Work Location Job Information I F<br>Colorado<br>Work Location Job Information<br>Test DH, Name<br>Empl Rcd:<br>Last Start Date:<br>Termination Date:<br>Empl Record<br>Class Staff Seniority Date:<br>Benefits Service Date:<br>Class Staff Save Pay End Da<br>Business Title:                                                                                                    | us tab Avantab<br>Pavroll I Compensation<br>and EMP<br>0<br>te: Professor                                                                                                    | Refresh      I Employment Inf      Qompensation      Univ Employmen      Service Dt:      Override      Override                                                                                                    | Employment I     ID:     ID:     ID:     Vears Montl     O 0     Classified Sta     Job Code Ent                                                                                                    | Information 185068                                                                                  | E          | HRd #: C                           | )               | PPL Hone 1<br>New: | Norklist   Add                                     | to Favori                        |
| Save Notify Previo<br>Vork Location I Job Information I F<br>University<br>Colorado<br>Work Location Job Information I<br>University<br>Colorado<br>Work Location Job Information<br>Test DH, Name<br>Empl Rcd:<br>Last Start Date:<br>Termination Date:<br>Empl Record<br>Class Staff Seniority Date:<br>Benefits Service Date:<br>Class Staff Save Pay End Da<br>Business Title:                                                                                                    | us tab Average Average Ave<br>Average Average Average Average Average Average Average Average Average Average Average Average Average Average Average Average Average Average Average Average Average Average Average Average Average Average Average Average Average Ave | Refresh  I Employment Inf  Compensation Univ Employmen Service Dt:  Override  Override                                                                                                    | Employment  <br>ID:<br>ID:<br>ID:<br>ID:<br>ID:<br>ID:<br>ID:<br>ID:<br>ID:<br>ID:                                                                                                    | Information<br>185068<br>Ins Days<br>0<br>0<br>aff LOS:<br>ry Date:                                 | E          | HR8<br>mpl Rcd #: ()               | 99TEST 1        | PPL Hone 1<br>New/ | Norklist   Add                                     | to Favort                        |
| Save Notify Previo<br>Vork Location I Job Information I F<br>University<br>Colorado<br>Vyork Location Job Information I<br>Wyork Location Job Information<br>Test DH, Name<br>Empl Rcd:<br>Last Start Date:<br>Termination Date:<br>Empl Record<br>Class Staff Seniority Date:<br>Benefits Service Date:<br>Class Staff Save Pay End Da<br>Business Title:<br>USA                                                                                                    | us tab Average Average Ave<br>Average Average Average Average Average Average Average Average Average Average Average Average Average Average Average Average Average Average Average Average Average Average Average Average Average Average Average Average Average Ave | Refresh I Employment Inf Compensation Univ Employmen Service Dt: Override Override                                                                                                    | ermation Employment I ID: ID: ID: ID: ID: ID: ID: ID: ID: ID                                                                                                    | Information<br>185068<br>Ins Days<br>0<br>0<br>aff LOS:<br>ry Date:                                 | E          | HR:<br>mpl Rcd #: C                | )<br>)          | PPL Hone \<br>New  | Norklist   Add                                     | to Favori                        |
| Save Notify Previo<br>Vork Location I Job Information I F<br>University<br>Colorado<br>Work Location Job Information I<br>University<br>(Job Information<br>Test DH, Name<br>Empl Rcd:<br>Last Start Date:<br>Termination Date:<br>Empl Record<br>Class Staff Seniority Date:<br>Benefits Service Date:<br>Class Staff Save Pay End Da<br>Business Title:<br>USA<br>12 Month Faculty                                                                                                    | us tab  Next tab Payroll I Compensatio Compensation Compensation Compe    | Refresh I Employment Inf Compensation Univ Employmen Service Dt: Override Override                                                                                                    | ermation  Employment I ID: ID: ID: ID: ID: ID: ID: ID: ID: ID                                                                                                    | Information 185068                                                                                  | E<br>Overr |                                    | )<br>)          | PPL Hone 1         | Norklist   Ada                                     | to Favori                        |
| Save Notify Previo<br>Vork Location I Job Information I F<br>University<br>Colorado<br>VWork Location Job Information IF<br>University<br>Colorado<br>VWork Location Job Information<br>Test DH, Name<br>Empl Red:<br>Last Start Date:<br>Termination Date:<br>Empl Record<br>Class Staff Seniority Date:<br>Benefits Service Date:<br>Class Staff Save Pay End Date:<br>Benefits Service Date:<br>Class Staff Save Pay End Date:<br>Business Title:<br>USA<br>12 Month Faculty Calculate:<br>Appointment End Date:                                                                                                    | us tab Averate Payroll Compensation                                                                                                    | Refresh I Employment Inf Compensation Univ Employmen Service Dt: Override Override Contr                                                                                                    | ermation  Employment I ID: ID: ID: ID: ID: ID: ID: ID: ID: ID                                                                                                    | Information 185068                                                                                  | E<br>Overr |                                    | )<br>)          | PPL Home 1         | Norklist   Add                                     | to Favori                        |
| Save Notify Previo<br>Vork Location I Job Information I F<br>University<br>Colorado<br>VWork Location Job Information I F<br>University<br>f<br>Colorado<br>VWork Location Job Information<br>Test DH, Name<br>Empl Red:<br>Last Start Date:<br>Termination Date:<br>Empl Record<br>Class Staff Seniority Date:<br>Benefits Service Date:<br>Class Staff Save Pay End Da<br>Business Title:<br>USA<br>12 Month Faculty Appointment End Date:<br>Appointment End Date:                                                                                                    | us tab Average Average    | © Refresh  I Employment Inf  Compensation  Univ Employmen Service Dt:  Override  Contr  Contr  FFE fc                                                                                                    | Certoria Content of Content of C  | Information<br>185068<br>Ins Days<br>0<br>0<br>aff LOS:<br>Ty Date:                                 | E<br>Overr | HR:<br>mpl Rcd #: C                | 99TEST T        | PPL Home 1         | Vorkiist   "Ado                                    | to Favori                        |
| Save Notify Previo<br>Vork Location I Job Information I F<br>University<br>Colorado<br>VWork Location Job Information I F<br>University<br>Colorado<br>VWork Location Job Information<br>Test DH, Name<br>Empl Red:<br>Last Start Date:<br>Termination Date:<br>Empl Record<br>Class Staff Seniority Date:<br>Benefits Service Date:<br>Class Staff Save Pay End Da<br>Business Title:<br>USA<br>12 Month Faculty Appointment End Date:<br>Accrue Tenure Services<br>Service Calculation Group                                                                                                    | us tab Average Average    | © Refresh<br>I Employment Inf<br>Compensation<br>Univ Employment<br>Service Dt:<br>Override ©<br>Override ©<br>Contr<br>© FTE for<br>© FTE for                                                                                                    | Temployment I  Temployment I  D:  Tyears Montl  O  Classified Sta Job Code Ent  act Length: r Tenure Accru r Flex Service J                                                                                                    | Information<br>185068<br>Ins Days<br>0<br>0<br>0<br>aff LOS:<br>ry Date:<br>Not<br>Hat:<br>Accrual: | E<br>Overr | HR:<br>mpl Rcd #: C                | BRIEST T        | PPL Hone 1         | Vorkäst   "Ado                                     | to Favori                        |
| Save Notify Previo<br>Vork Location I Job Information I F<br>University<br>Colorado<br>VVork Location Job Information I F<br>University<br>Colorado<br>VVork Location Job Information<br>Test DH, Name<br>Empl Red:<br>Last Start Date:<br>Termination Date:<br>Empl Record<br>Class Staff Seniority Date:<br>Benefits Service Date:<br>Class Staff Seniority Date:<br>Benefits Service Date:<br>Class Staff Save Pay End Da<br>Business Title:<br>USA<br>12 Month Faculty<br>Appointment End Date:<br>Accrue Tenure Services<br>Service Calculation Group                                                                                                    | us tab Average Average    | Compensation Univ Employment Service Dt: Override Override FTE fc FTE fc FTE fc                                                                                                    | Cemployment I Cemployment I C  | Information<br>185068<br>Is Days<br>0<br>0<br>aff LOS:<br>ry Date:<br>Not<br>ual:<br>Accrual:       | E<br>Overr | HR:<br>mpl Rcd #: C                | 991EST 1<br>)   | PPL Hone 1         | Vorkiist   Add                                     | to Favorf                        |
| Save Notify E Previo<br>Vork Location I Job Information I F<br>University<br>Colorado<br>Work Location Job Information I F<br>University<br>Colorado<br>Work Location Job Information<br>Test DH, Name<br>Empl Red:<br>Last Start Date:<br>Termination Date:<br>Empl Record<br>Class Staff Seniority Date:<br>Benefits Service Date:<br>Class Staff Save Pay End Da<br>Business Title:<br>USA<br>12 Month Faculty Appointment End Date:<br>Accrue Tenure Services<br>Service Calculation Group                                                                                                    | us tab Average Average    | Refresh      I Employment Inf      Compensation      Univ Employment      Service Dt:      Override      Override      Fite fo      Fite fo | Certain Content of the service of the service of t  | Information<br>185068<br>hs Days<br>0<br>0<br>aff LOS:<br>ry Date:                                  | E<br>Overr | HR3                                | 991EST T        | PPL Hone 1         | Vorkiist   Add<br>Mindow   Cu                      | to Favorit                       |

Note: If the hire date is prior to the effective date of the position **or** if the position has not been approved, you will not be able to save the hire. A position in Proposed status will have to be approved before proceeding. Once the position has been approved, navigate to Add Employment Instance to complete the hire. (Workforce Administration / Job Information / Add Employment Instance). Refer to the Add Employment Instance step-by-step guide for more information.

### Academic Year, Fall or Spring Semester Contracts complete